# PAMIs pour l'élimination du choléra

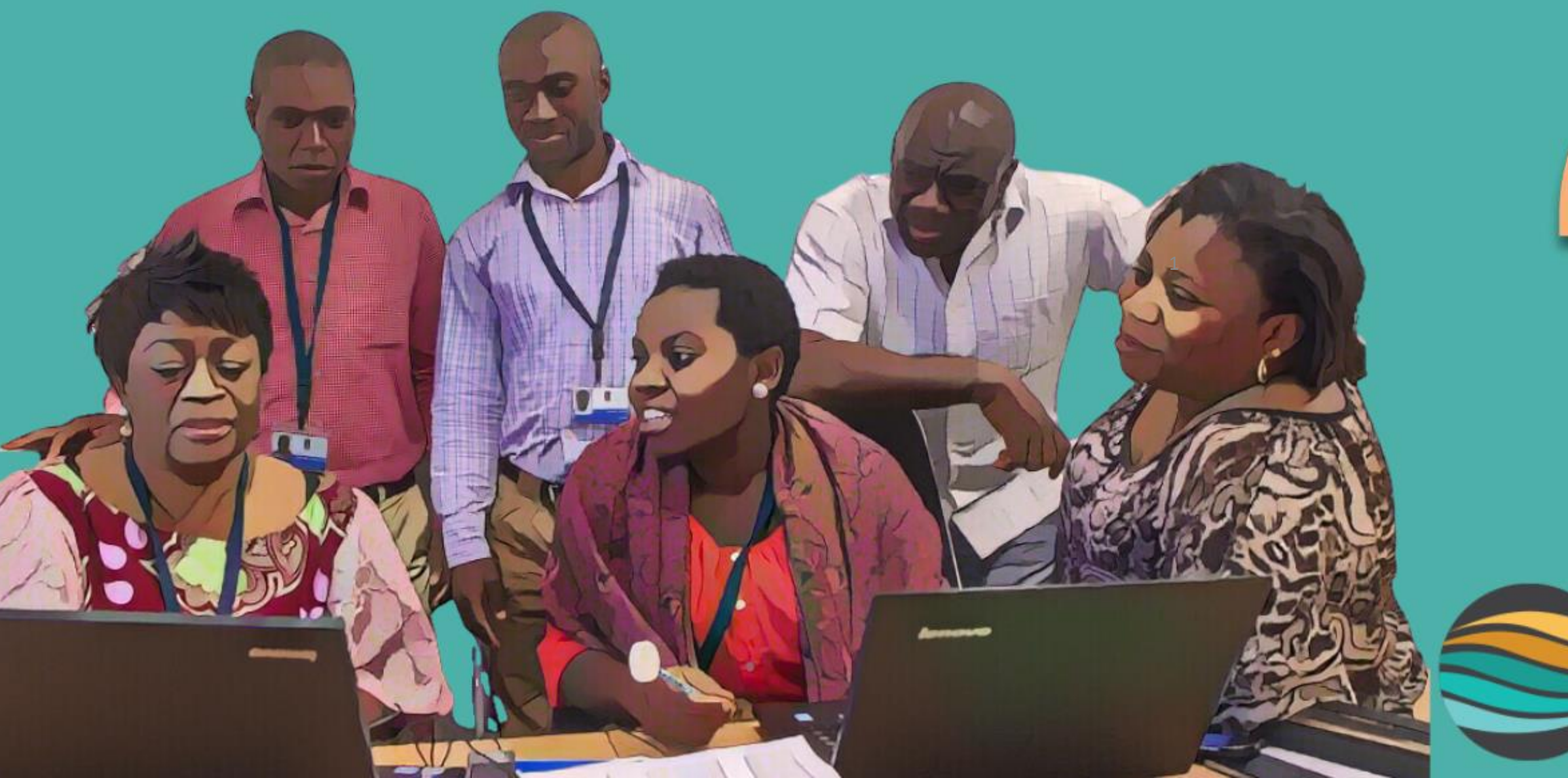

# Module 3

### GLOBAL TASK FORCE ON CHOLERA CONTROL

# PAMIs pour l'élimination du choléra

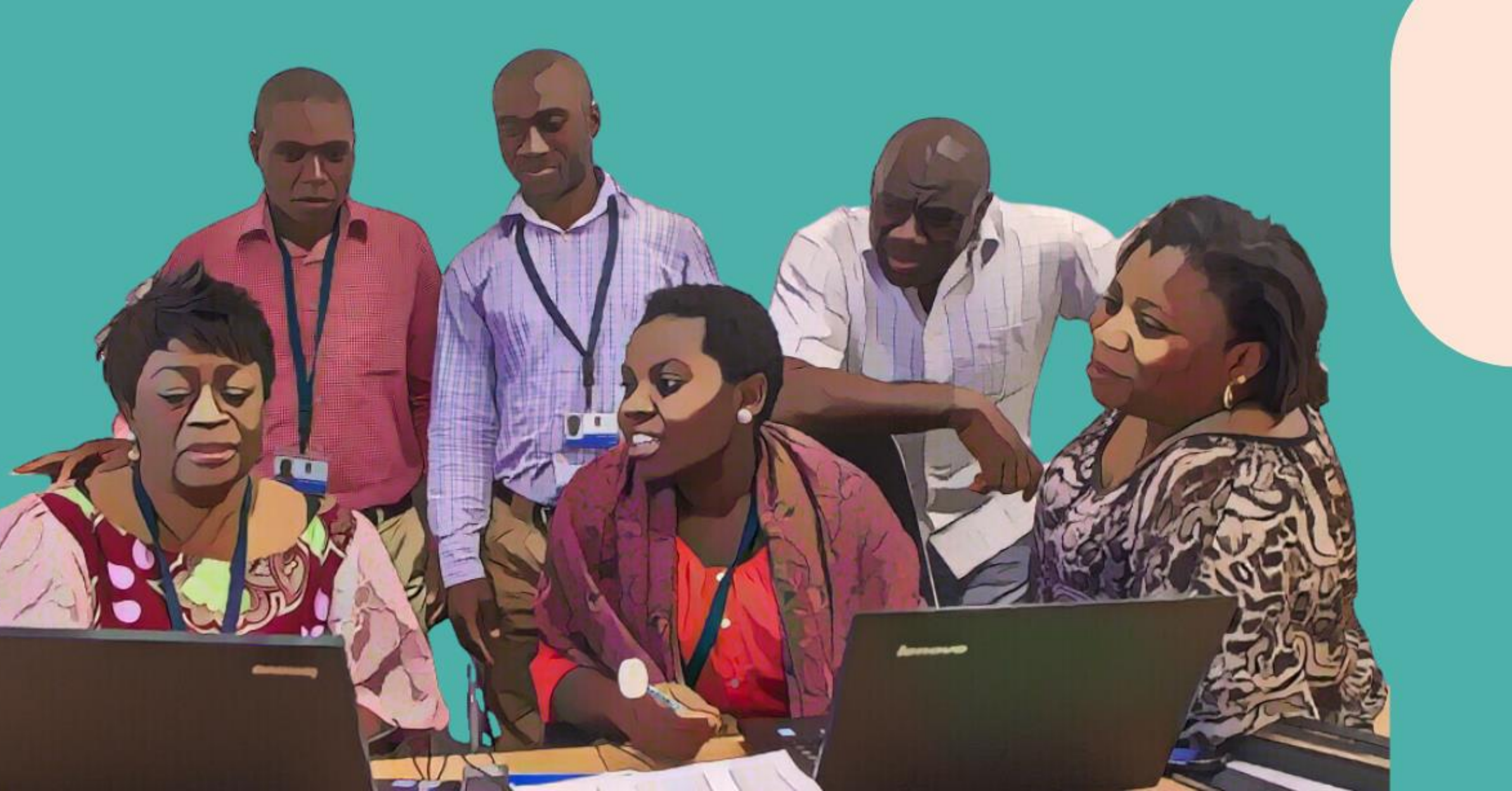

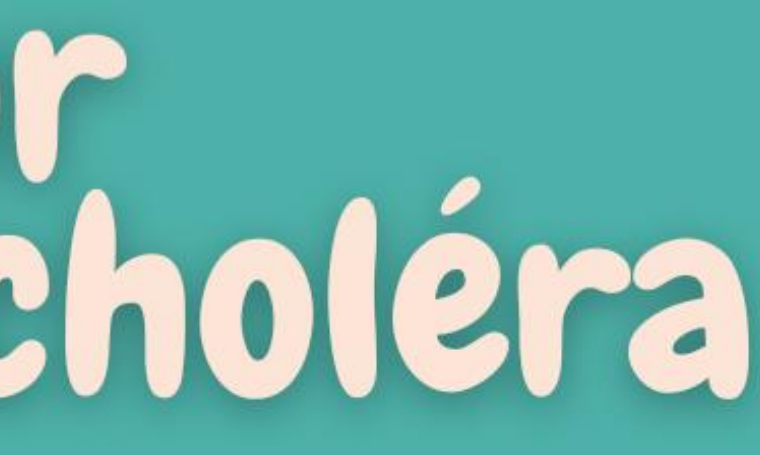

## Outil Excel PAMI

### Qu'allez-vous apprendre ?

- **Structure et principales fonctions** de l'outil Excel PAMI
- Importation de données dans l'outil Excel PAMI
- Calculs effectués dans l'outil Excel PAMI
- Résultats générés par l'outil Exel PAMI

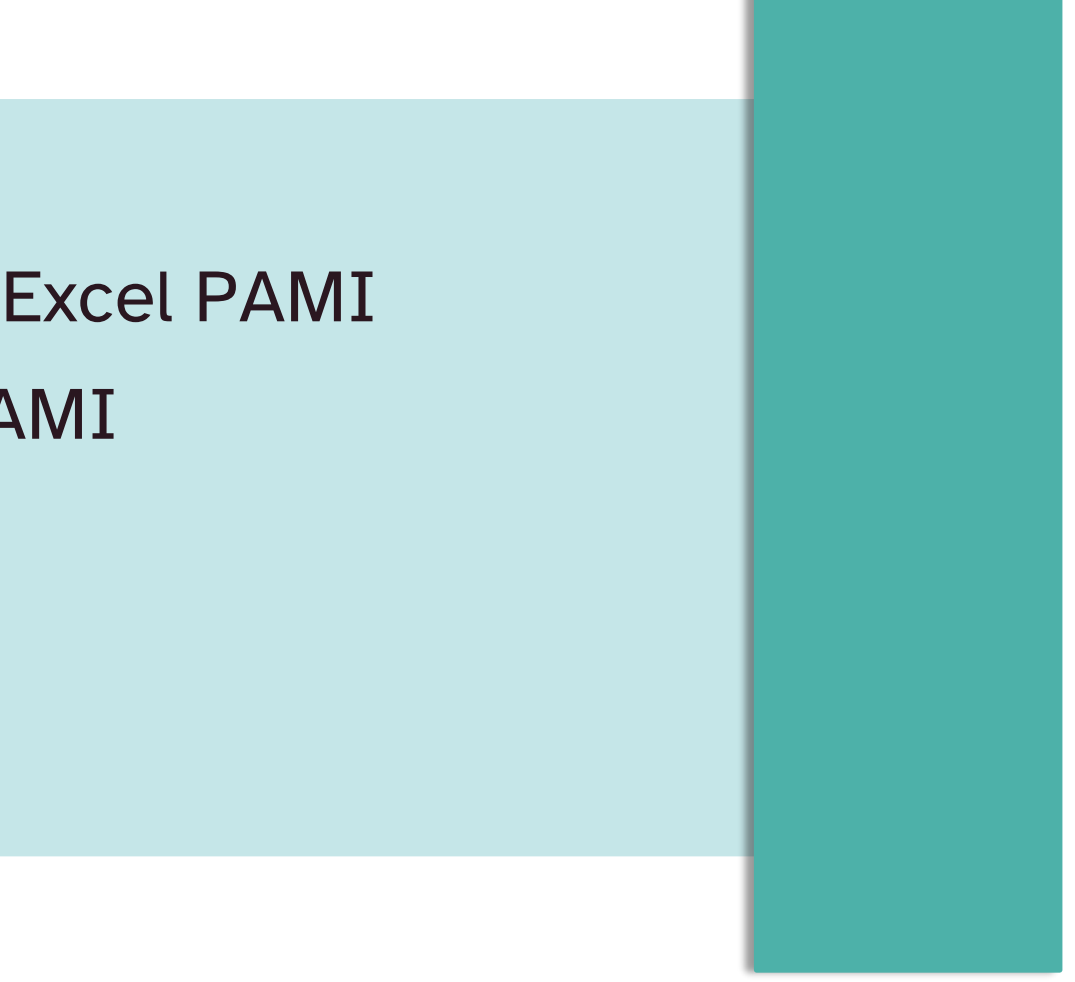

### Outil Excel PAMI

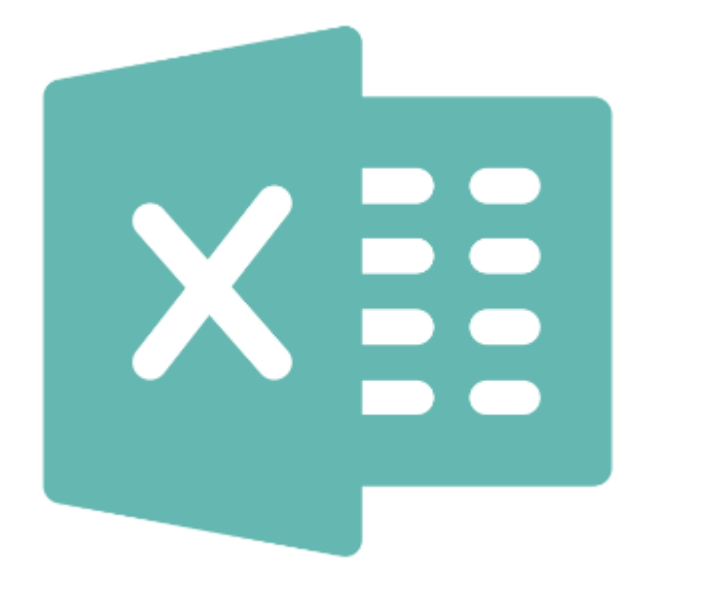

Automatise tous les calculs pour l'identification des PAMIs

Génère des éléments pour discussion lors de la validation participative

### Se préparer

### Soyez prêts à manipuler l'outil Excel PAMI

### Veillez à utiliser Windows

L'outil Excel PAMI fonctionne sous le système d'exploitation Windows 

2. Obtenez un jeu de données **1.** Obtenez l'outil Excel PAMI

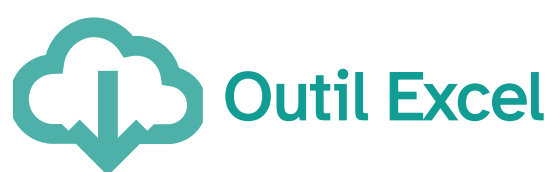

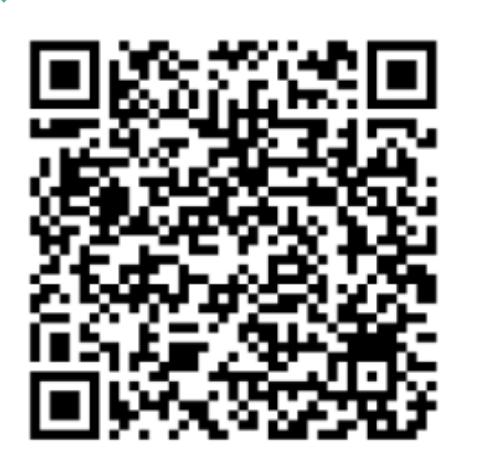

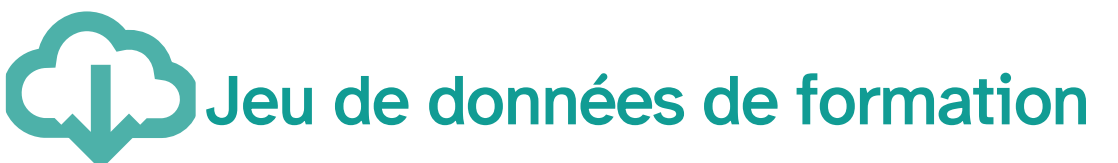

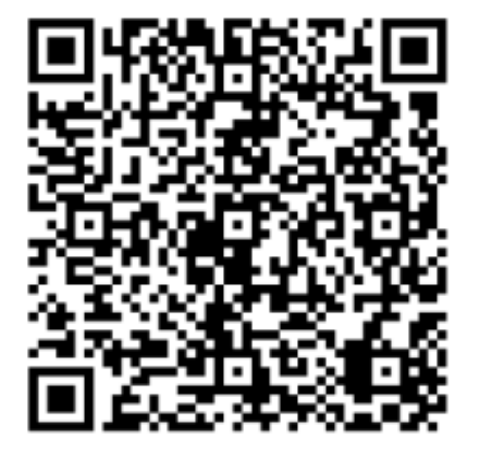

https://tinyurl.com/PAMIelimination

### **3. Obtenez le guide l'utilisateur**

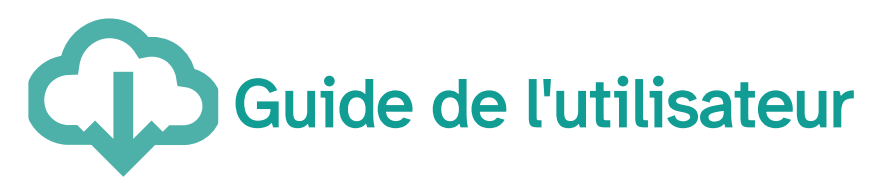

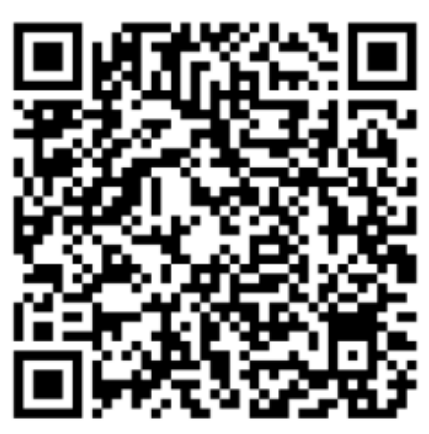

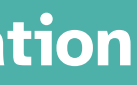

Explorer l'outil Excel PAMI

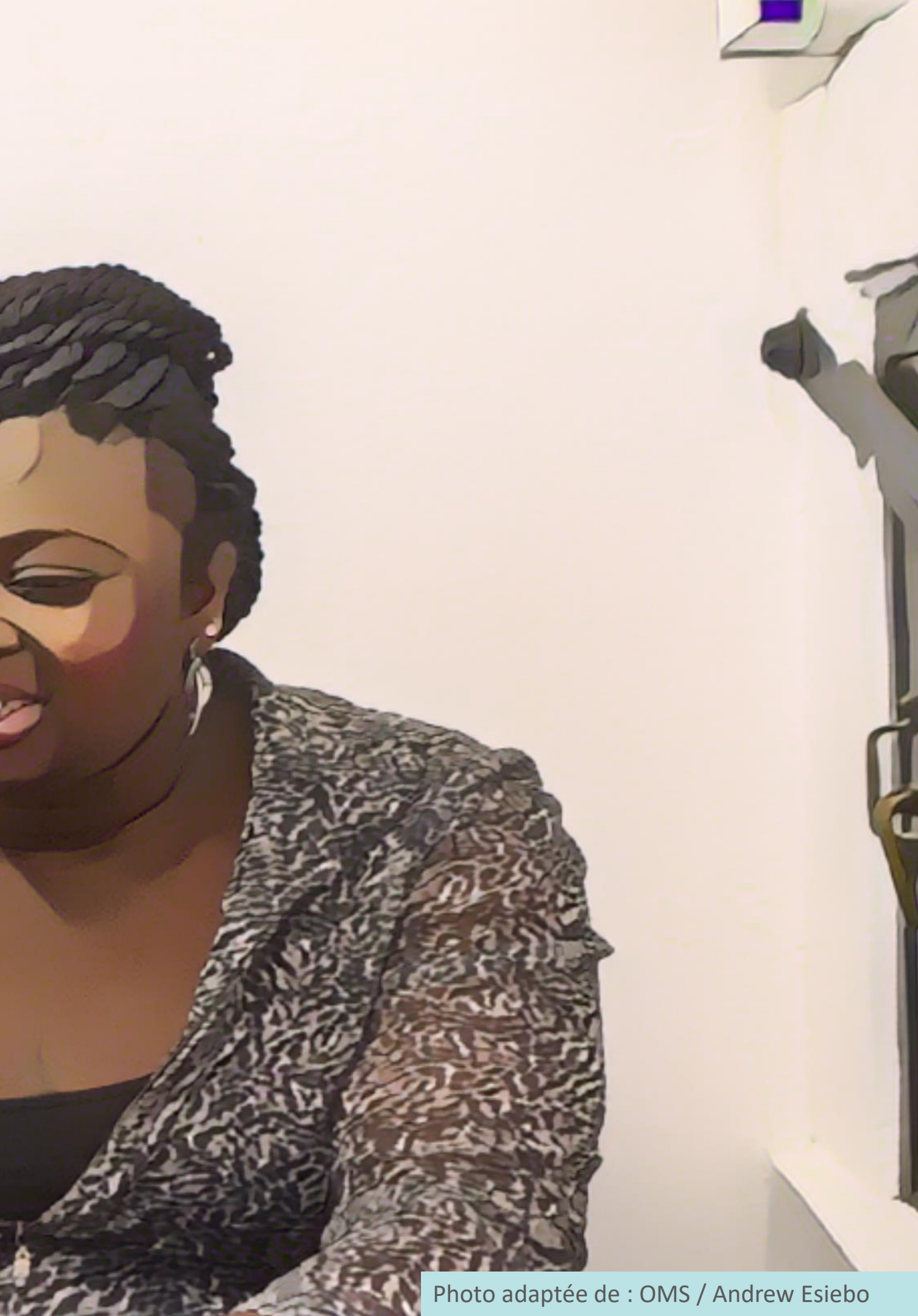

### Aperçu de l'outil

### Feuille Information

### "ReadMe"

- Permet d'accéder à des documents de référence
- Fournit des conseils pour l'utilisation de l'outil

-> Tableau de données -> Selection vulner. facteurs

Information

R.1| Calcul index vulner.

R.2| Tableaux récapitulatifs R.3| Aperçu données manquantes R.4| Export tableau PAMI

### Aperçu de l'outil

### Feuille Tableau de données

C'est ici que vous importerez vos données

### Rappel du Module 2

Formatez au préalable vos données conformément au modèle de données

-> Selection vulner. facteurs

R.1 Calcul index vulner.

-> Tableau de données

Information

R.2 Tableaux récapitulatifs R.3 Aperçu données manquantes R.4 Export tableau PAMI

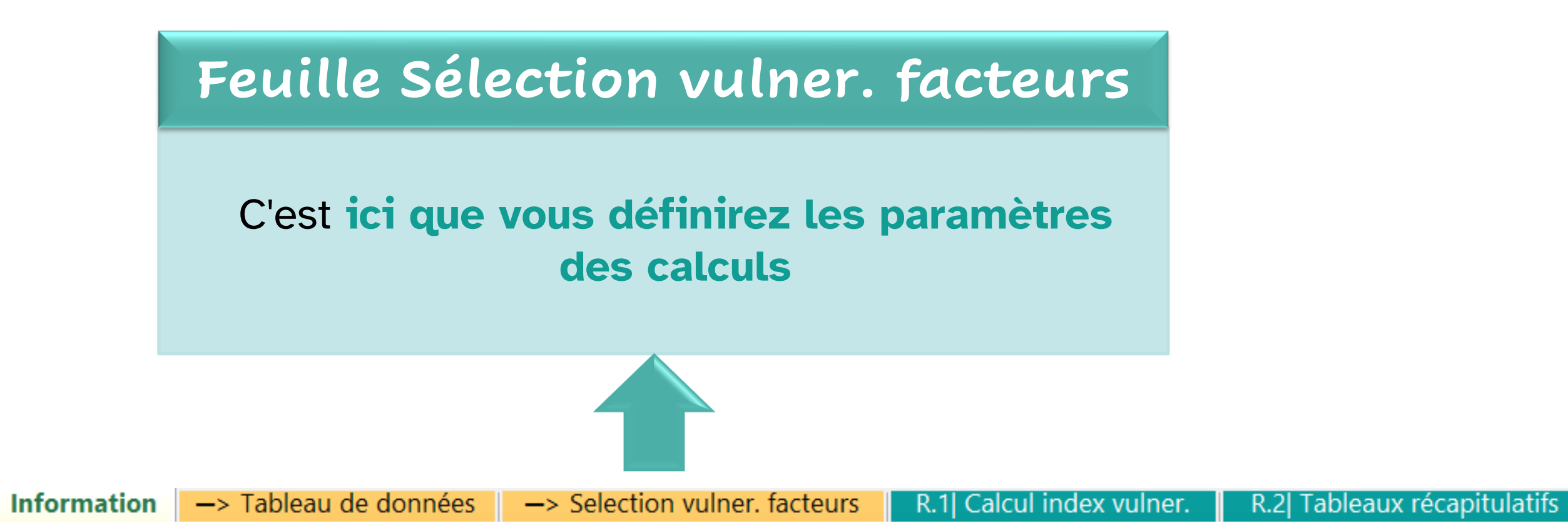

itulatifs R.3 Aperçu données manquantes R.4 Export tableau PAMI

### Feuille R.1 | Calcul index vulner

### C'est ici que tous les calculs sont effectués

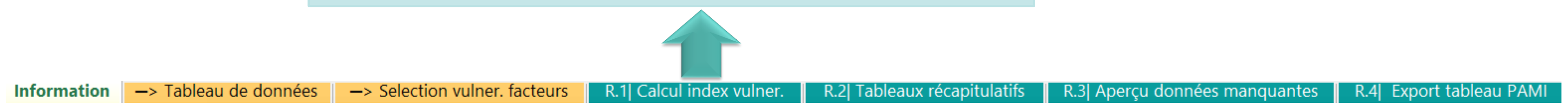

### Aperçu de l'outil

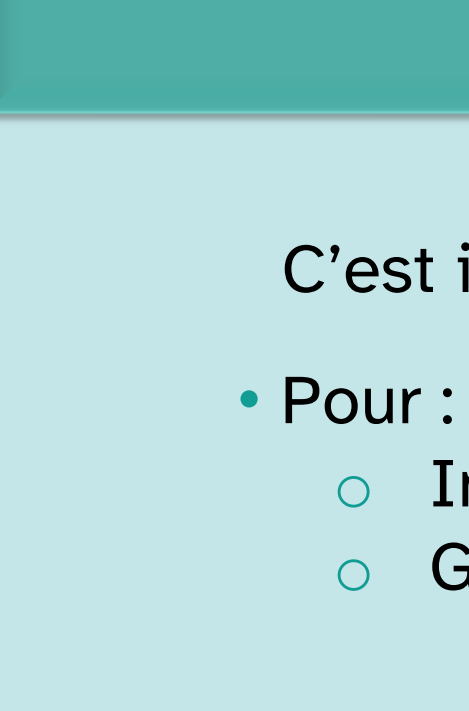

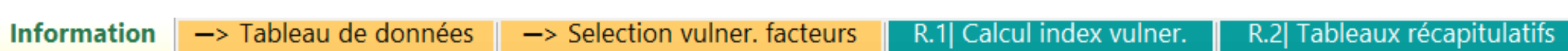

### Feuilles R.2 à R.4

- C'est ici que vous trouverez les résultats

  - Interpréter les calculs
    - Guider la prise de décision sur les PAMIs

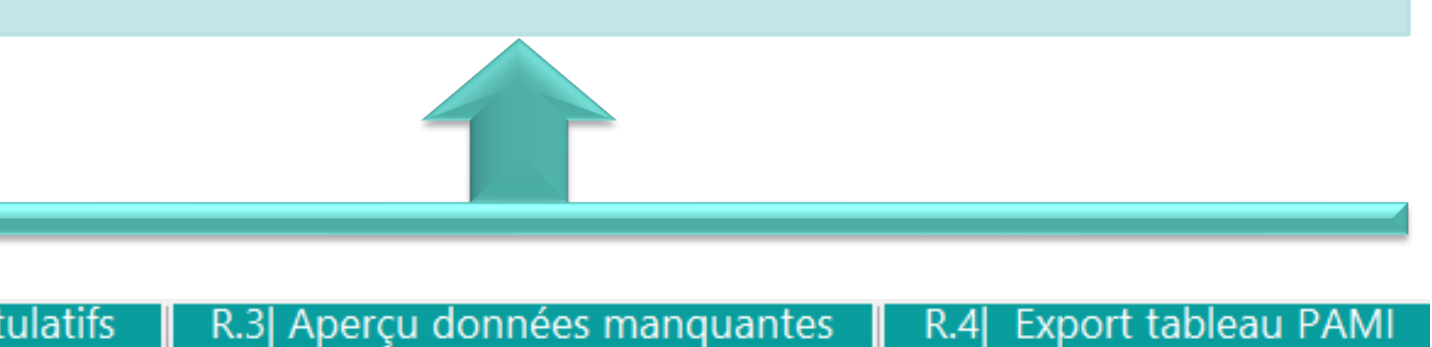

Importation de données dans l'outil

Photo adaptée de : OMS / Fabeha Monir

### Préparation de l'importation

Assurez-vous que vos données sont formatées conformément au modèle de données PAMI

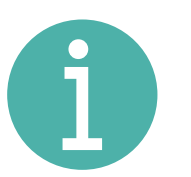

Informations sur le modèle de données dans le Module 2

Enregistrez une copie locale de l'outil Excel PAMI

S'il y a une bannière "Mode protégé", cliquez sur "Activer la modification"

Attention aux fichiers provenant d'un emplacement Internet, car ils peuvent contenir des virus. Il est recommandé de rester en mode protégé sauf si vous devez effectuer des (i) MODE PROTÉGÉ modifications

Activer la modification

13

X

### Importer les données

### Copiez votre jeu de données

### Dans votre fichier de données

- Sélectionnez l'ensemble des données (ctrl +A)
- Copiez-les (ctrl + C)

### Collez les données dans l'outil

### Dans l'outil Excel PAMI

3

- Dans la feuille Tableau de données
- 2 Dans la cellule grise A1
  - Coller les données sous forme de valeurs uniquement

| Ĥ        | 9 C                  | D      | ε         | 1        | G.          | н            | L                   | 1           | K           | L          | н                                       | н            | 0       | P               | 9              | R          | 5                                                                                                    | T             |                | V.    |
|----------|----------------------|--------|-----------|----------|-------------|--------------|---------------------|-------------|-------------|------------|-----------------------------------------|--------------|---------|-----------------|----------------|------------|----------------------------------------------------------------------------------------------------|---------------|----------------|-------|
|          | goe" and             | amen?  | & poppage | PN-SCORT | and see the | pr port port | stand Friday Friday | ani ana ani | Pussing and | 191.992.94 | And And And And And And And And And And | 100,000,000? | an come | er<br>Logene, P | ACONS DIA. NO. | 0.00 M. MO | and a state of the state of the | And A Strengt | A. D. B. Banar | ad ?  |
| 2 14 234 | admin 1 14 admin 2 2 | 435620 | Neo       | Nen      | Nen         | Non          | Nan                 | Non         | Non         | Nen        | Neo                                     | Nen          | Nen     | Nen             | Nen            | 0          | Ezcla                                                                                                    | Exclu         | Exclu          | Exclu |
| 1 14 239 | admin 1 14 admin 2 2 | 302215 | Nen       | Non      | Non         | Non          | Oui                 | Non         | -           |            |                                         |              | Non     | Non             |                | Non        | Exclu                                                                                                    | Exclu         | Exclu          | Exclu |
| id_244   | admin_1_15 admin_2_2 | 109914 | Non       | Non      | Non         | Non          | Non                 | Non         |             | Non        | Oui                                     | Nen          | Non     | Non             | Non            | Oui        | Exclu                                                                                                    | Exclu         | Exclu          | Exclu |
| s id_246 | admin 1 15 admin 2 2 | 151578 | Nen       | Non      | Nan         | Non          | Non                 | Non         | Non         | Non        | Oui                                     | Nan          | Non     | Non             | Non            | Non        | Exclu                                                                                                    | Exclu         | Exclu          | Exclu |
| id_250   | admin_1_15 admin_2_2 | 161781 | Owi       | Nen      | Nen         | Non          | Non                 | Non         | Non         | Non        | Oui                                     | Nen          | Oui     | Non             | Non            | Non        | Exclu                                                                                                    | Exclu         | Exclu          | Exclu |
| 14.256   | admin_1_15 admin_2_2 | 495540 | 0         | Oui      | Nen         | Oui          | Non                 | Oui         | Oui         | Nen        | Owi                                     | Nen          | Owi     | Non             | Non            | Non        | Exclu                                                                                                    | Exclu         | Exclu          | Exclu |
| 1 14 260 | admin_1_15 admin_2_2 | 404067 | Nen       | Nen      | Nen         | Nen          | Non                 | Non         | Non         | Non        | Oui                                     | Nen          | Nen     | Oui             | Non            | Non        | Exclu                                                                                                    | Exclu         | Exclu          | Exclu |
| 14_265   | admin_1_15 admin_2_2 | 203098 | Non       | Owi      | Non         | Non          | Non                 | Non         | Non         | Non        | Nen                                     | Nen          | Oui     | Oui             | Oui            | Oui        | Ezclu                                                                                                    | Exclu         | Exclu          | Exclu |
| 14_277   | admin_1_15 admin_2_2 | 200897 | Oui       | Nen      | Oui         | Oui          | Oui                 | Oui         | Non         | Non        | Oui                                     | Oui          | Oui     | Oui             | Oui            | Oui        | Exclu                                                                                                    | Exclu         | Exclu          | Exclu |
| 1 14_281 | admin_1_1i admin_2_2 | 290025 | Oui       | Non      | Oui         | Oui          | Non                 | Non         | Oui         | Non        | Non                                     | Oui          | Oui     | Oui             | Non            | Oui        | Ezcle                                                                                                    | Excla         | Ezclu          | Exclu |
| 2 id_282 | admin_1_1i admin_2_2 | 395267 | Oui       | 0        | Oui         | Non          | Oui                 | Owi         | Oui         | Non        | Non                                     | Oui          | Non     | Non             | Non            | Oui        | Exclu                                                                                                    | Exclu         | Exclu          | Exclu |
| 1 id_284 | admin_1_1i admin_2_2 | 192281 | Nan       | Owi      | Nen         | Non          | Oni                 | Non         | Non         | Non        | Nen                                     | Nen          | Owi     | Non             | Non            | Non        | Exclu                                                                                                    | Exclu         | Exclu          | Exclu |
| 14_292   | admin_1_18 admin_2_2 | 111155 | Non       | Nen      | Nen         | Oui          | Non                 | Non         | Nan         | Non        | Nen                                     | Nen          | Nen     | Non             | Non            | Non        | Exclu                                                                                                    | Exclu         | Exclu          | Exclu |
| s id_300 | admin_1_16 admin_2_3 | 160347 | Nen       | Nen      | Nen         | Nan          | Non                 | Non         | Non         | Nen        | Nen                                     | Nen          | Nan     | Oui             | Oui            | Owi        | Exclu                                                                                                    | Exclu         | Exclu          | Exclu |
| 14_302   | admin_1_16 admin_2_3 | 91815  | Non       | Nen      | Nen         | Non          | Nan                 | Oui         | Non         | Nen        | Nen                                     | Nen          | Nen     | Oui             | Nen            | Non        | Exclu                                                                                                    | Exclu         | Exclu          | Ezclu |
| 7 id_304 | admin_1_18 admin_2_3 | 248003 | Nen       | Nen      | Non         | Non          | Non                 | Non         | Oui         | Non        | Oui                                     | Nen          | Non     | Non             | Non            | Non        | Exclu                                                                                                    | Ezclu         | Exclu          | Exclu |
| id_305   | admin_1_18 admin_2_3 | 192050 | Non       | Non      | Non         | Non          | Non                 | Non         | Non         | Non        | Non                                     | Non          | Non     | Non             | Non            | Non        | Ezclu                                                                                                    | Exclu         | Exclu          | Exclu |
| 14_306   | admin_1_18 admin_2_3 | 124586 | Non       | Oui      | Nan         | Oui          | Non                 | Non         | Non         | Non        | Non                                     | Non          | Non     | Non             | Non            | Oui        | Exclu                                                                                                    | Exclu         | Exclu          | Exclu |
| id_307   | admin_1_16 admin_2_3 | 127485 | Non       | Nen      | Non         | Non          | Br_mengs            | Oui         | Non         | Non        | Oui                                     | Nen          | Nen     | Non             | Oui            | Non        | Exclu                                                                                                    | Exclu         | Exclu          | Exclu |
| id 102   | admin 1 0' admin 2 3 | 278996 | Non       | Nen      | Nen         | Non          | Non                 | Non         | Non         | Non        | Non                                     | Nan          | Nan     | Non             | Non            | Oui        | Ezcla                                                                                                    | Ezclu         | Exclu          | Exclu |

| 1  | Coller le | s données ici (e |
|----|-----------|------------------|
| 2  | ,,,       |                  |
| 3  |           |                  |
| 4  |           |                  |
| 5  |           |                  |
| 6  |           |                  |
| 7  |           |                  |
| 8  |           |                  |
| 9  |           |                  |
| 10 |           |                  |
| 11 |           |                  |
| 12 |           |                  |
| 13 |           |                  |
| 14 |           |                  |
| 15 |           |                  |
| 16 |           |                  |
| 17 |           |                  |
| 18 |           |                  |
| 19 |           |                  |
| 20 |           |                  |
| 21 |           |                  |
| 22 |           |                  |
| 23 |           |                  |
| -  | •         | Information      |

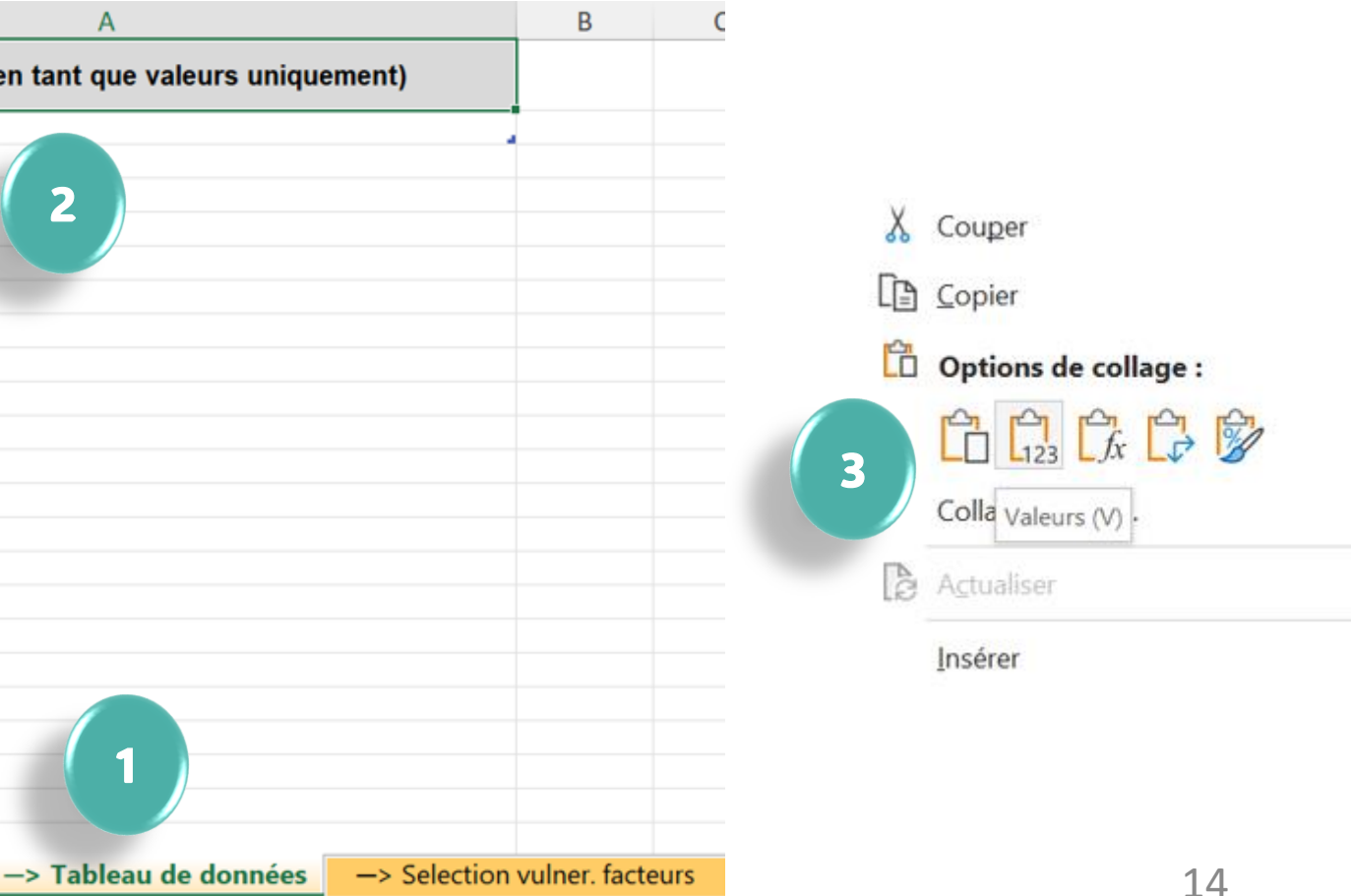

### Définir les paramètres des calculs

### Feuille Sélection vulner. facteurs

### Entrez la définition des indicateurs mesurables

- Entrez la définition des :
  - Indicateurs de vulnérabilité mesurables
  - Facteurs de vulnérabilité additionnels (le cas échéant)

### Sélectionnez les facteurs de vulnérabilité à inclure

- Si un facteur de vulnérabilité générique n'est pas pertinent, l'exclure
- Si un facteur de vulnérabilité additionnel est pris en compte, l'**inclure**

### Attribuez des poids (facultatif)

Si le contexte du pays le justifie, ajustez les pondérations

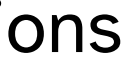

### Inclure toutes les unités géographiques

### Inclure toutes les unités géographiques dans les calculs

- Vérifiez le nombre de lignes contenant des données dans la feuille **Tableau de données**
- Dans la feuille **R.1** Calcul index vulner. sélectionnez les données de la première ligne
- Etendre la sélection jusqu'à ce que le nombre de lignes contenant des données dans la feuille R.1 soit identique au nombre de lignes contenant des données dans la feuille Tableau de données

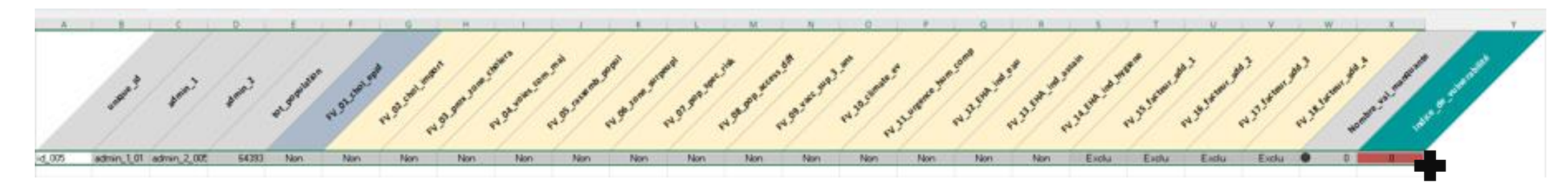

R.1 | Calcul index vulner.

0

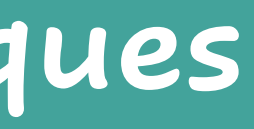

### Effectuer les calculs

### Actualiser pour lancer les calculs

Dans l'onglet Données, cliquez sur Actualiser tout

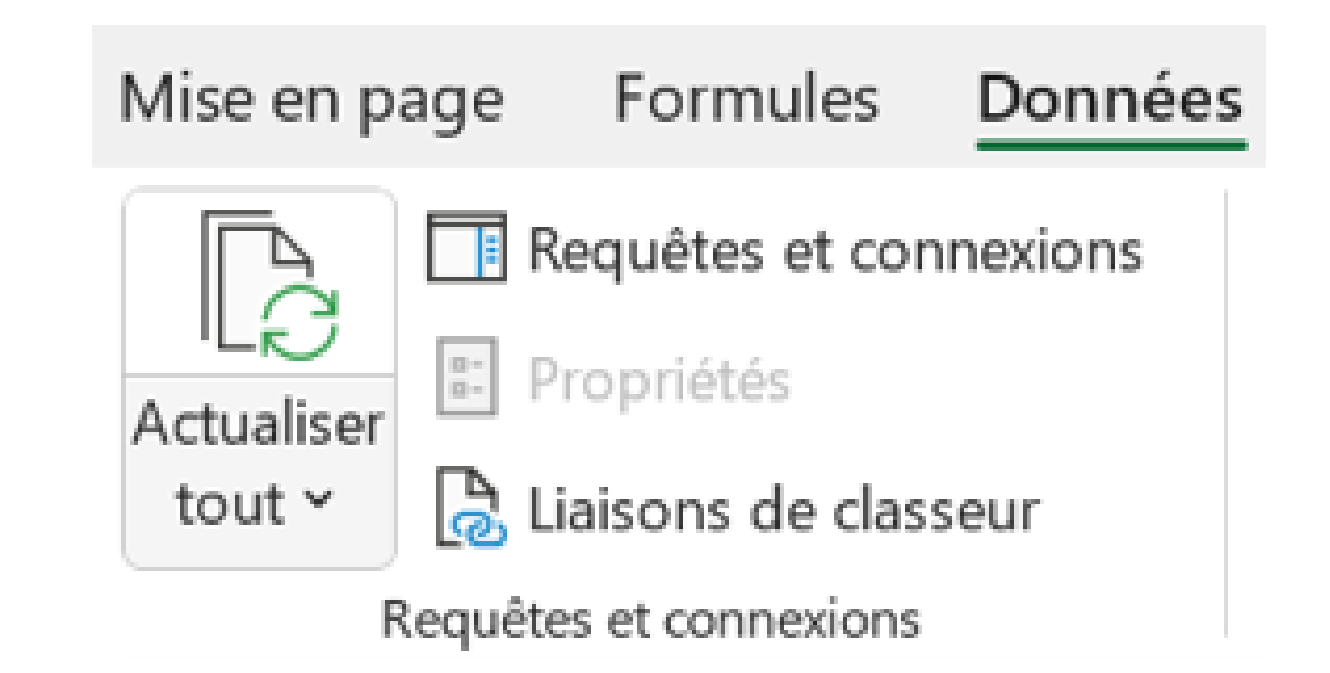

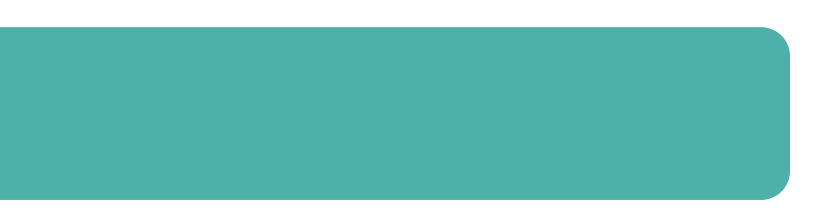

### Revue des résultats

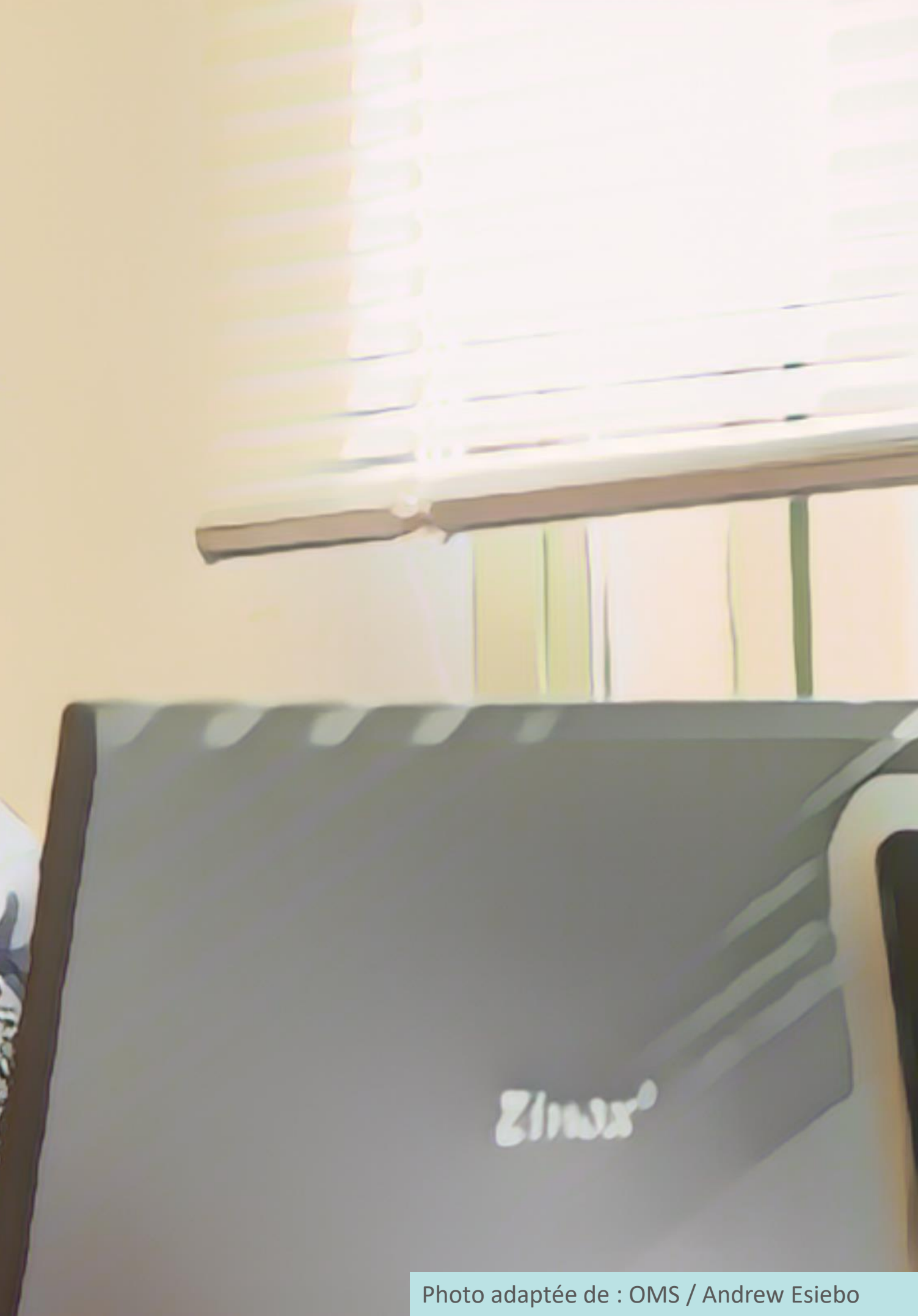

### Que contient la feuille R.1?

### Feuille de calcul

Tous les indicateurs permettant d'identifier les PAMIs sont calculés dans cette feuille

### Pour chaque ligne (= chaque unité géographique)

- S'il s'agit-il d'un **PAMI par défaut** dû à la survenue d'épidémies de choléra
- Nombre de facteurs de vulnérabilité dont la valeur est manquante
- Indice de vulnérabilité

| d_005 admin_101 admin_2005 64393 Non Non Non Non Non Non Non Non Exclu Exclu Exclu O 0   id_013 admin_102 admin_2015 121255 Oui Oui Non Non Non Non Non Exclu Exclu Exclu O 0 P/   id_013 admin_102 admin_2015 121255 Oui Oui Non Non Non Non Non Non Exclu Exclu Exclu O 0 P/   id_014 admin_102 admin_2015 37086 Non Non Non Non Non Non Non Non Exclu Exclu Exclu O 0 P/   id_015 admin_102 admin_2015 16440 Non Non Non Non Non Non Non Non Exclu Exclu Exclu O 0 O O O O O O O O O O O O |
|----------------------------------------------------------------------------------------------------|
| id_013 admin_1_02 admin_2_013 121255 Oui Oui Non Non Non Non Non P/   id_014 admin_1_02 admin_2_014 37086 Non Non Non Non Non Non Non Non P/ Non Non Exclu Exclu Exclu Exclu 0 0 P/   id_014 admin_2_014 37086 Non Non Non Non Non Non Non Non Non Non Exclu Exclu Exclu Exclu O 0 P/   id_015 admin_2_015 16440 Non Non Non Non Non Non Non Non Non Exclu Exclu Exclu O 0 0 0 0 0 0 0 0 0 0 0 0 0 0 0 0 0 0 0 0 0 0 0 0 0 0 0 0 0 0 0 0 0                                                    |
| id_014 admin_1_02 admin_2_014 37086 Non Non Non Non Non Non Exclu Exclu Exclu C 0 0   id_015 admin_1_02 admin_2_015 16440 Non Non Non Non Non Non Non Exclu Exclu Exclu C 0 0   id_015 admin_2_015 16440 Non Non Non Non Non Non Non Exclu Exclu Exclu 0 0 0 0 0 0 0 0 0 0 0 0 0 0 0 0 0 0 0 0 0 0 0 0 0 0 0 0 0 0 0 0 0 0 0 0 0 0 0 0 0 0 0 0 0 0 0 0 0 0 0 0 0 0 0 0 0 0 0 0 0 0                                                                                                    |
| id_015 admin_1_02 admin_2_015 16440 Non Non Oui Oui Oui Non Non Non Non Non Non Non Non Exclu Exclu Exclu C 0 0                                                                                                    |
| id 022 admin 1 02 admin 2 021 200207 Non Non Non Non Non Non Non Non Non Non                                                                                                    |
|                                                                                                    |
| id_025 admin_1_02 admin_2_025 253927 Oui Non Non Oui Non Oui Non Oui Non Oui Non Oui Non Non Oui Non Non Exclu Exclu Exclu Exclu O 0 P/                                                                                                    |
| id_028 admin_1_02 admin_2_028 169610 Non Non Non Non Non Non Non Non Non Non                                                                                                    |
| id_030 admin_1_02 admin_2_030 119295 Non Non Non Non Non Non Non Non Non Non                                                                                                    |
| id_033 admin_1_02 admin_2_03: 223118 Non Non Non Non Non Non Non Non Non Non                                                                                                    |
| id_035 admin_1_02 admin_2_035 317110 Non Oui ir_manquante Non Oui Non Oui Non Non Non Non Non Non Non Non Exclu Exclu Exclu Exclu 0 2                                                                                                    |
| id_038 admin_1_02 admin_2_038 283942 Oui Non Non Non Non Non Non Non Non Non Non                                                                                                    |

### Comment utiliser la feuille R.1?

### Ne pas manipuler ni modifier la feuille R.1

- Les calculs de la feuille R1 sont utilisés comme source de données pour le calcul de tous les résultats (feuilles R2 à R4)
- Des manipulations de la feuille R.1 risquent d'**interférer avec les résultats**

### Manipulez plutôt la feuille R.4

- La feuille R.4 contient les mêmes variables que la feuille R.1
- Pour trier/manipuler/explorer les variables affichées dans la feuille R1, utilisez la feuille R4

### Que contient la feuille R.2?

### Proxys sur la faisabilité des interventions dans les PAMIs

### PAMIs par défaut

En raison d'épidémie de choléra survenue ces dernières années

### PAMIs dus à l'indice de vulnérabilité

### Unités géographiques

2

# Nombre et pourcentage d'unités géographiques qui sont des PAMIs

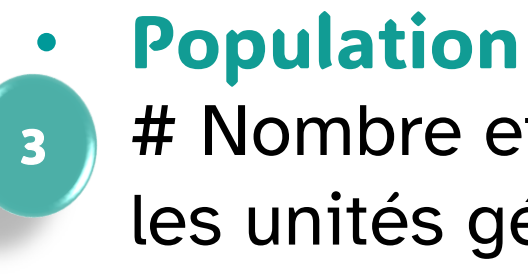

|                                         | —                             |                                            |                                             |                                               |                        |                            |                              |
|-----------------------------------------|-------------------------------|--------------------------------------------|---------------------------------------------|-----------------------------------------------|------------------------|----------------------------|------------------------------|
| Valeurs de l'indice de<br>vulnérabilité | Nombre d'unités géographiques | Nombre cumulatif d'unités<br>géographiques | % relatif du num. d'unités<br>géographiques | % cumulatif du num. d'unités<br>géographiques | Somme de la population | % relatif de la population | % cumulatif de la population |
| PAMI par defaut                         | 20                            | 20                                         | 20.0%                                       | 20.0%                                         | 5439221                | 22.7%                      | 22.7%                        |
| 8                                       | 2                             | 22                                         | 2.0%                                        | 22.0%                                         | 691783                 | 2.9%                       | 25.6%                        |
| 7                                       | 3                             | 25                                         | 3.0%                                        | 25.0%                                         | 711671                 | 3.0%                       | 28.5%                        |
| 6                                       | 1                             | 26                                         | 1.0%                                        | 26.0%                                         | 129388                 | 0.5%                       | 29.1%                        |
| 5                                       | 5                             | 31                                         | 5.0%                                        | 31.0%                                         | 1157877                | 4.8%                       | 33.9%                        |
| 4                                       | 4                             | 35                                         | 4.0%                                        | 35.0%                                         | 1081443                | 4.5%                       | 38.4%                        |
| 3                                       | 13                            | 48                                         | 13.0%                                       | 48.0%                                         | 2986234                | 12.4%                      | 50.8%                        |
| 2                                       | 17                            | 65                                         | 17.0%                                       | 65.0%                                         | 3905934                | 16.3%                      | 67.1%                        |
| 1                                       | 14                            | 79                                         | 14.0%                                       | 79.0%                                         | 3590970                | 15.0%                      | 82.1%                        |
| 0                                       | 21                            | 100                                        | 21.0%                                       | 100.0%                                        | 4298037                | 17.9%                      | 100.0%                       |
| Grand Total                             | 100                           |                                            | 100.00%                                     |                                               | 23992558               | 100.00%                    |                              |

# Nombre et pourcentage de la population dans les unités géographiques qui sont des PAMIs

21

### Comment lire la feuille R.2?

### Illustration

| Valeurs de l'indice de<br>vulnérabilité | Nombre d'unités géographiques | Nombre cumulatif d'unités<br>géographiques | % relatif du num. d'unités<br>géographiques | % cumulatif du num. d'unités<br>géographiques | Somme de la population | % relatif de la population | % cumulatif de la population |
|-----------------------------------------|-------------------------------|--------------------------------------------|---------------------------------------------|-----------------------------------------------|------------------------|----------------------------|------------------------------|
| PAMI par defaut                         | 20                            | 20                                         | 20.0%                                       | 20.0%                                         | 5439221                | 22.7%                      | 22.7%                        |
| 8                                       | 2                             | 22                                         | 2.0%                                        | 22.0%                                         | 691783                 | 2.9%                       | 25.6%                        |
| 7                                       | 3                             | 25                                         | 3.0%                                        | 25.0%                                         | 711671                 | 3.0%                       | 28.5%                        |
| 6                                       | 1                             | 26                                         | 1.0%                                        | 26.0%                                         | 129388                 | 0.5%                       | 29.1%                        |
| 5                                       | 5                             | 31                                         | 5.0%                                        | 31.0%                                         | 1157877                | 4.8%                       | 33.9%                        |
| 4                                       | 4                             | 35                                         | 4.0%                                        | 35.0%                                         | 1081443                | 4.5%                       | 38.4%                        |
| 3                                       | 13                            | 48                                         | 13.0%                                       | 48.0%                                         | 2986234                | 12.4%                      | 50.8%                        |
| 2                                       | 17                            | 65                                         | 17.0%                                       | 65.0%                                         | 3905934                | 16.3%                      | 67.1%                        |
| 1                                       | 14                            | 79                                         | 14.0%                                       | 79.0%                                         | 3590970                | 15.0%                      | 82.1%                        |
| 0                                       | 21                            | 100                                        | 21.0%                                       | 100.0%                                        | 4298037                | 17.9%                      | 100.0%                       |
| Grand Total                             | 100                           |                                            | 100.00%                                     |                                               | 23992558               | 100.00%                    |                              |

### Si le seuil de l'indice de vulnérabilité est fixé à $\geq$ 6

- 26 unités géographiques sont des PAMIs (représentant 26% des unités géographiques)
- Population dans les PAMIs 29% de la population

### Comment utiliser la feuille R.2?

Les chiffres de la feuille R.2 sont utilisés pour fixer le seuil de l'indice de vulnérabilité

- **Explorer et discuter** différents scénarios de seuils lors de la validation participative pour fixer le seuil de l'indice de vulnérabilité
- Déterminer le **meilleur équilibre** entre faisabilité et impact
- **Documenter** la manière dont l'indice de vulnérabilité a été sélectionné dans le rapport sur l'identification des PAMIs

### Que contient la feuille R.3 ?

### Nombre de données manquantes pour chaque facteur de vulnérabilité

### # Nombre d'unités avec données manquantes

| Facteurs de vulnérabilité                                                                                                    | Nombre d                       | 'obser | vations | 3     | Pource           | entage | relatif |        |
|----------------------------------------------------------------------------------------------------|--------------------------------|--------|---------|-------|------------------|--------|---------|--------|
|                                                                                                    | V <mark>aleurs manquant</mark> | "Non"  | "Oui"   | Total | Valeurs manquant | "Non"  | "Oui"   | Total  |
| Épidémie(s) de choléra confirmée(s) au cours de la période d'analyse                                                                         | 1                              | 79     | 20      | 100   | 1.0%             | 79.0%  | 20.0%   | 100.0% |
| Cas importés de choléra confirmés dans l'unité géographique opérationnelle du PNC considérée                                                 | 0                              | 68     | 32      | 100   | 0.0%             | 68.0%  | 32.0%   | 100.0% |
| Zones transfrontalières adjacentes à des zones fréquemment touchées par le choléra ou à des PAMI identifiées dans le  ou les<br>pays voisins | 7                              | 73     | 20      | 100   | 7.0%             | 73.0%  | 20.0%   | 100.0% |
| Situation le long des principales voies de communication avec des nœuds/carrefours en matière de transport                                   | 0                              | 80     | 20      | 100   | 0.0%             | 80.0%  | 20.0%   | 100.0% |
| Lieux de grands rassemblements de population                                                                                                 | 2                              | 66     | 32      | 100   | 2.0%             | 66.0%  | 32.0%   | 100.0% |
| Lieux à forte densité de population ou environnements surpeuplés                                                                             | 0                              | 84     | 16      | 100   | 0.0%             | 84.0%  | 16.0%   | 100.0% |
| Populations à haut risque                                                                                                    | 3                              | 76     | 21      | 100   | 3.0%             | 76.0%  | 21.0%   | 100.0% |
| Populations difficiles d'accès                                                                                                    |                                | 9      | 6       | 100   | 1.0%             | 93.0%  | 6.0%    | 100.0% |
| Population ayant reçu le vaccin oral contre le choléra (VOC) il y a plus de trois ans                                                        | 2                              | 75     | 23      | 100   | 2.0%             | 75.0%  | 23.0%   | 100.0% |
| Risque élevé de conditions climatiques et météorologiques extrêmes                                                                           | 4                              | 83     | 13      | 100   | 4.0%             | 83.0%  | 13.0%   | 100.0% |
| Urgence humanitaire complexe                                                                                                    | 0                              | 73     | 27      | 100   | 0.0%             | 73.0%  | 27.0%   | 100.0% |
| Eau non améliorée                                                                                                    | 0                              | 75     | 25      | 100   | 0.0%             | 75.0%  | 25.0%   | 100.0% |
| Assainissement non amélioré                                                                                                    | 3                              | 79     | 18      | 100   | 3.0%             | 79.0%  | 18.0%   | 100.0% |
| Accès limité à l'hygiène                                                                                                    | 2                              | 70     | 28      | 100   | 2.0%             | 70.0%  | 28.0%   | 100.0% |
| Facteur de vulnérabilité supplémentaire au choléra spécifique au pays (1)                                                                    | 0                              | 0      | 0       | 0     | -                |        |         |        |
| Facteur de vulnérabilité supplémentaire au choléra spécifique au pays (2)                                                                    | 0                              | 0      | 0       | 0     | -                |        |         |        |
| Facteur de vulnérabilité supplémentaire au choléra spécifique au pays (3)                                                                    | 0                              | 0      | 0       | 0     | -                |        |         |        |
| Facteur de vulnérabilité supplémentaire au choléra spécifique au pays (4)                                                                    | 0                              | 0      | 0       | 0     |                  |        |         |        |

### Exemple

Il y a 1 unité géographique avec valeur manquante pour les populations difficiles d'accès

### Comment utiliser la feuille R.3 ?

Évaluer l'absence de données pour chaque facteur de vulnérabilité

Guider les discussions sur les données manquantes lors de la validation participative

**Rappel :** toutes les données manquantes doivent être complétées

### Que contient la feuille R.4?

### **Contenu similaire à Feuille R.1** Tous les indicateurs calculés pour identifier les PAMIs

|        | unique id<br>somin.t   | samin 2 | to population | Not and end | PN 92. and import | 3.900 <sup>2.000</sup> .00 <sup>4</sup> | ere paroles com nel | 05.005emp.000 | ₩<br>₩ 06 2000 - Supe wh<br>FN | p1 pop spectist | 08.009.2005.00M | 09. vacc. 3 up. 3 ans | ev 10 dinate ev | 1.1. unsence. | pun como      | 13. FHA. IND. 2550 IN | a that ha ha | N <sup>25-botent</sup> | 884 2<br>N 16 B CENT | 34 2<br>N 17 50 CENT | 10 - 2 - 2 - 2 - 2 - 2 - 2 - 2 - 2 - 2 - | S. add         | e de junesonne |
|--------|------------------------|---------|---------------|-------------|-------------------|-----------------------------------------|---------------------|---------------|--------------------------------|-----------------|-----------------|-----------------------|-----------------|---------------|---------------|-----------------------|--------------|------------------------|----------------------|----------------------|------------------------------------------|----------------|----------------|
| id_013 | admin_1_02 admin_2_013 | 121255  | Oui           | Oui         | Non               | Non                                     | Oui                 | Non           | Non                            | Non             | Non             | Non                   | Oui             | Non           | Non           | Non                   | Exclu        | Exclu                  | Exclu                | Exclu                | 0 0                                      | AMI par defaut |                |
| id_025 | admin_1_02 admin_2_025 | 253927  | Oui           | Non         | Non               | Oui                                     | Non                 | Non           | Oui                            | Non             | Non             | Non                   | Oui             | Non           | Non           | Non                   | Exclu        | Exclu                  | Exclu                | Exclu                | 00                                       | AMI par defaut |                |
| id_038 | admin_1_02 admin_2_038 | 283942  | Oui           | Non         | Non               | Non                                     | Non                 | Non           | Non                            | Non             | Oui             | Non                   | Oui             | Non           | Non           | Non                   | Exclu        | Exclu                  | Exclu                | Exclu                | 00                                       | AMI par defaut |                |
| id_048 | admin_1_03 admin_2_048 | 166885  | Oui           | Oui         | Oui               | Oui                                     | Oui                 | Non           | Oui                            | Non             | Non             | Oui                   | Oui             | Non           | Non           | Non                   | Exclu        | Exclu                  | Exclu                | Exclu                | 00                                       | AMI par defaut |                |
| id_067 | admin_1_04 admin_2_067 | 122772  | Oui           | Oui         | Oui               | Non                                     | Oui                 | Non           | Non                            | Non             | Oui             | Oui                   | Oui             | Oui           | Non           | Non                   | Exclu        | Exclu                  | Exclu                | Exclu                | 00                                       | AMI par defaut |                |
| id_101 | admin_1_06 admin_2_101 | 176034  | Oui           | Non         | Non               | Non                                     | Non                 | Non           | Non                            | Non             | Non             | Oui                   | Non             | Non           | Non           | Non                   | Exclu        | Exclu                  | Exclu                | Exclu                | 0 0                                      | AMI par defaut |                |
| id_153 | admin_1_08 admin_2_153 | 294437  | Oui           | Oui         | Oui               | Oui                                     | Oui                 | Non           | Oui                            | Non             | Oui             | Oui                   | Oui             | Non           | Non           | Non                   | Exclu        | Exclu                  | Exclu                | Exclu                | 00                                       | AMI par defaut |                |
| id_178 | admin_1_11 admin_2_178 | 382985  | Oui           | Oui         | Oui               | Oui                                     | Non                 | Oui           | Oui                            | Non             | Oui             | Non                   | Non             | Non           | Non           | Non                   | Exclu        | Exclu                  | Exclu                | Exclu                | 0 0                                      | AMI par defaut |                |
| id_181 | admin_1_11 admin_2_181 | 199209  | Oui           | Oui         | Oui               | Non                                     | Oui                 | Non           | Non                            | Non             | Oui             | Non                   | Oui             | Non           | Non           | Non                   | Exclu        | Exclu                  | Exclu                | Exclu                | 00                                       | AMI par defaut |                |
| id_183 | admin_1_11 admin_2_183 | 448663  | Oui           | Non         | Non               | Non                                     | Non                 | Non           | Non                            | Non             | Oui             | Non                   | Non             | Non           | Non           | Non                   | Exclu        | Exclu                  | Exclu                | Exclu                | 00                                       | AMI par defaut |                |
| id_190 | admin_1_12 admin_2_190 | 156934  | Oui           | Oui         | Oui               | Oui                                     | Non                 | Oui           | Oui                            | Non             | Oui             | Oui                   | Non             | Non           | Non           | Non                   | Exclu        | Exclu                  | Exclu                | Exclu                | 00                                       | AMI par defaut |                |
| id_218 | admin_1_14 admin_2_218 | 174623  | Oui           | Oui         | Oui               | Oui                                     | Oui                 | Oui           | Oui                            | Oui             | Oui             | Oui                   | Non             | Oui           | Oui           | Oui                   | Exclu        | Exclu                  | Exclu                | Exclu                | 00                                       | AMI par defaut |                |
| id_224 | admin_1_14 admin_2_224 | 206333  | Oui           | Oui         | Oui               | Oui                                     | Oui                 | Oui           | Oui                            | Non             | Oui             | Oui                   | Non             | Non           | Non           | Non                   | Exclu        | Exclu                  | Exclu                | Exclu                | 00                                       | AMI par defaut |                |
| id_225 | admin_1_14 admin_2_225 | 302607  | Oui           | Oui         | Non               | Non                                     | Oui                 | Non           | Non                            | Non             | Non             | Non                   | Non             | Non           | Oui           | aleur_manquan         | Exclu        | Exclu                  | Exclu                | Exclu                | • 1                                      | AMI par defaut |                |
| id_227 | admin_1_14 admin_2_227 | 605105  | Oui           | Oui         | Non               | Non                                     | Oui                 | Oui           | Non                            | Non             | Oui             | Non                   | Oui             | Non           | Non           | Non                   | Exclu        | Exclu                  | Exclu                | Exclu                | 00                                       | AMI par defaut |                |
| id_250 | admin_1_15 admin_2_250 | 161781  | Oui           | Non         | Non               | Non                                     | Non                 | Non           | Non                            | Non             | Oui             | Non                   | Oui             | Non           | Non           | Non                   | Exclu        | Exclu                  | Exclu                | Exclu                | 0 0                                      | AMI par defaut |                |
| id_256 | admin_1_15 admin_2_256 | 495540  | Oui           | Oui         | Non               | Oui                                     | Non                 | Oui           | Oui                            | Non             | Oui             | Non                   | Oui             | Non           | Non           | Non                   | Exclu        | Exclu                  | Exclu                | Exclu                | 0 0                                      | AMI par defaut |                |
| id_277 | admin_1_15 admin_2_277 | 200897  | Oui           | Non         | Oui               | Oui                                     | Oui                 | Oui           | Non                            | Non             | Oui             | Oui                   | Oui             | Oui           | Oui           | Oui                   | Exclu        | Exclu                  | Exclu                | Exclu                | 00                                       | AMI par defaut |                |
| id_281 | admin_1_17 admin_2_281 | 290025  | Oui           | Non         | Oui               | Oui                                     | Non                 | Non           | Oui                            | Non             | Non             | Oui                   | Oui             | Oui           | Non           | Oui                   | Exclu        | Exclu                  | Exclu                | Exclu                | 0 0                                      | AMI par defaut |                |
| id_282 | admin_1_17 admin_2_282 | 395267  | Oui           | Oui         | Oui               | Non                                     | Oui                 | Oui           | Oui                            | Non             | Non             | Oui                   | Non             | Non           | Non           | Oui                   | Exclu        | Exclu                  | Exclu                | Exclu                | 00                                       | AMI par defaut |                |
| id_051 | admin_1_03 admin_2_051 | 369669  | Non           | Oui         | Oui               | Oui                                     | Oui                 | Non           | Oui                            | Non             | Oui             | Oui                   | Non             | Non           | Non           | Oui                   | Exclu        | Exclu                  | Exclu                | Exclu                | 00                                       | 8              |                |
| id_161 | admin_1_09 admin_2_161 | 322114  | Non           | Oui         | Oui               | Oui                                     | Oui                 | Non           | Oui                            | Non             | Non             | Non                   | Oui             | Oui           | Non           | Oui                   | Exclu        | Exclu                  | Exclu                | Exclu                | 00                                       | 8              |                |
| id_124 | admin_1_07 admin_2_124 | 275489  | Non           | Oui         | Oui               | Oui                                     | Non                 | Oui           | Oui                            | Oui             | Non             | Oui                   | Non             | Non           | aleur_manquar | n Non                 | Exclu        | Exclu                  | Exclu                | Exclu                | • 1                                      | 7              |                |
| id_155 | admin_1_08 admin_2_155 | 194610  | Non           | Oui         | Oui               | Oui                                     | Oui                 | Non           | Oui                            | Non             | Non             | Non                   | Oui             | Non           | Oui           | Non                   | Exclu        | Exclu                  | Exclu                | Exclu                | 0 0                                      | 7              |                |
| id_233 | admin_1_14 admin_2_233 | 241572  | Non           | Oui         | Non               | Oui                                     | Oui                 | Oui           | Non                            | Non             | Oui             | Non                   | Oui             | Oui           | Non           | Non                   | Exclu        | Exclu                  | Exclu                | Exclu                | 0 0                                      | 7              |                |
| id_166 | admin_1_09 admin_2_166 | 129388  | Non           | Oui         | Oui               | Oui                                     | Oui                 | Non           | Oui                            | Non             | Non             | Non                   | Oui             | Non           | Non           | Non                   | Exclu        | Exclu                  | Exclu                | Exclu                | 0 0                                      | 6              |                |
| id_055 | admin_1_04 admin_2_055 | 374440  | Non           | Oui         | Non               | Non                                     | Oui                 | Oui           | Oui                            | Non             | Oui             | Non                   | Non             | Non           | Non           | Non                   | Exclu        | Exclu                  | Exclu                | Exclu                | 0 0                                      | 5              | 26             |

### Manipulez les données de la feuille R.4

Par exemple, filtrer ou trier les données par indice de vulnérabilité ou filtrer les valeurs manquantes

### Exportez une copie de la feuille R.4

- Importation dans un logiciel statistique
- Importation dans un logiciel SIG pour cartographier les PAMIs

### Points saillants

L'outil Excel PAMI effectue tous les calculs et génère les éléments suivants :

### **Feuille R.2 Tableaux récapitulatifs**

- Eléments clés sur les unités géographiques et la population dans les PAMIs  $\bigcirc$
- Utiles pour fixer le seuil de l'indice de vulnérabilité Ο

### Feuille R.3 Aperçu données manguantes

- Nombre de valeurs manquantes pour chaque facteur de vulnérabilité
- Utile pour traiter les données manquantes Ο
- Toutes les données manquantes doivent être complétées avant la prise de décision sur les PAMIs Ο

### **Feuille R.4 Export tableau PAMI**

- Récapitule tous les calculs
- Utile pour la cartographie des PAMIs, des analyses complémentaires, etc.  $\bigcirc$

### En savoir plus

### **Regardez des vidéos pour savoir comment utiliser l'outil Excel PAMI** https://tinyurl.com/tutoexcel-PAMIelimination

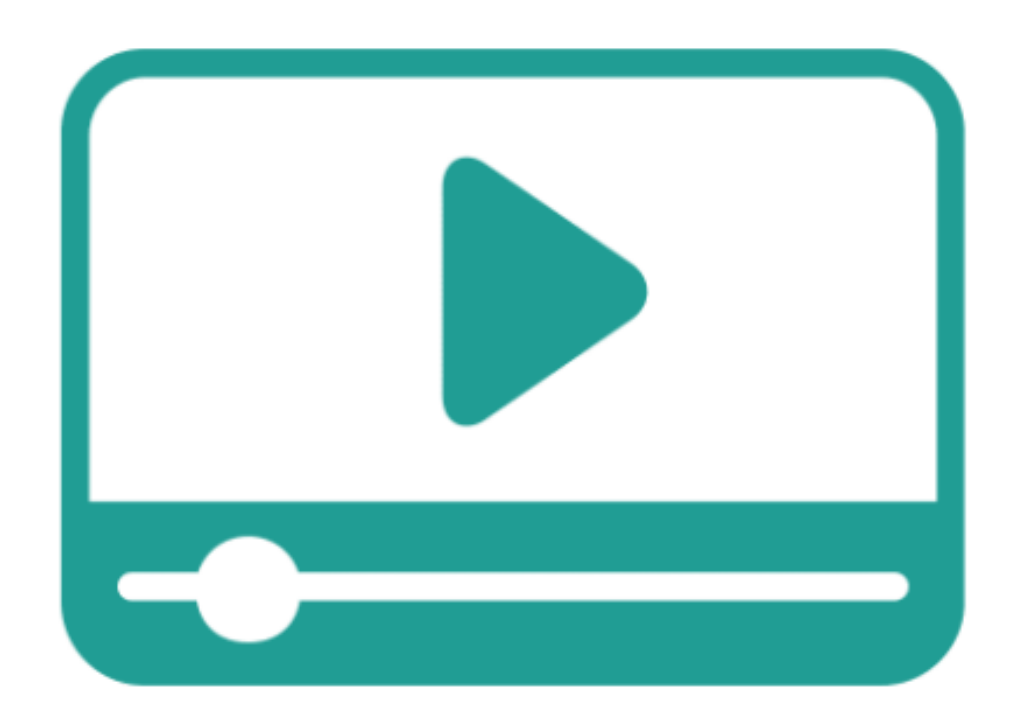

- Se préparer à utiliser l'outil Excel PAMI
- Importer des données dans l'outil Excel PAMI
- **Explorer les résultats de l'outil Excel PAMI**

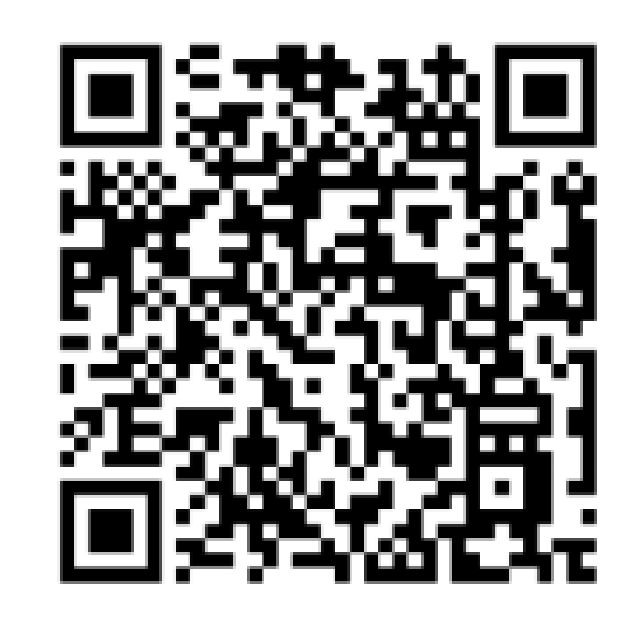

### Pratiquez

### Entrainez-vous à utiliser l'outil Excel PAMI à l'aide d'un exercice

### Accédez à l'exercice

### https://tinyurl.com/PAMIeliminationExercice

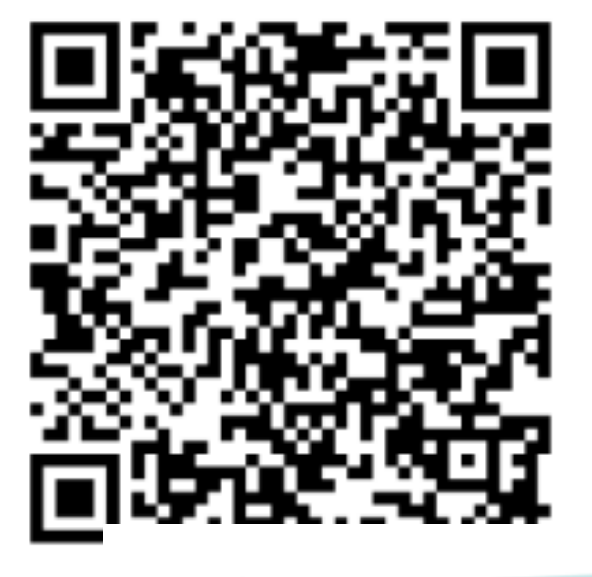

### L'exercice dure environ 15 minutes

### Vérifiez vos réponses

### https://tinyurl.com/PAMIeliminationReponse

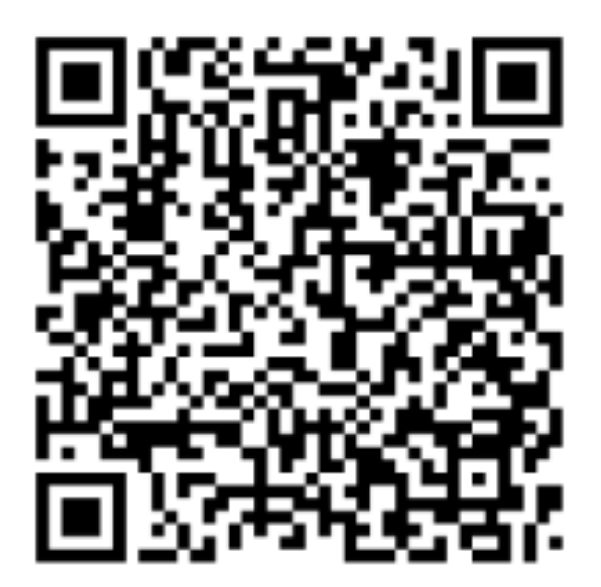

### Together we can #Endcholera

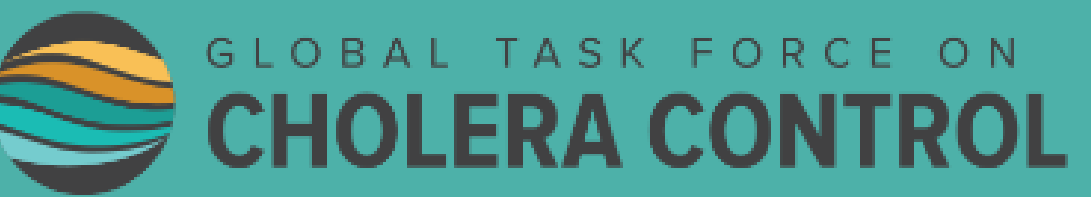

# N DL